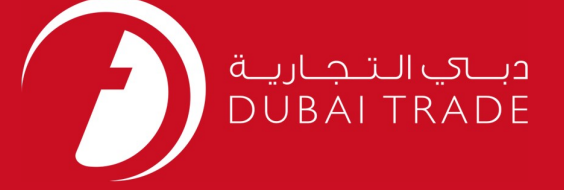

# DP World GC e-Payment - Requst User's Manual

#### **Copyright Information**

Copyright © 2009 by Dubai Trade. All rights reserved □ This document and all associated attachments mentioned therein are the intellectual property of Dubai Trade. This document shall be used only by persons authorized by DUBAI TRADE, for the purpose of carrying out their obligations under a specific contract with DUBAI TRADE. Unauthorized copying, printing, disclosure to third party and transmission of this document to any other destination by any media will constitute an unlawful act, attracting appropriate legal actions.

#### **Control Document Notification**

This is a controlled document. Unauthorized access, copying, replication and usage for a purpose other than for which this is intended are prohibited. This document is being maintained on electronic media. Any hard copies of it are uncontrolled and may not be the latest version. Ascertain the latest version available with DUBAI TRADE.

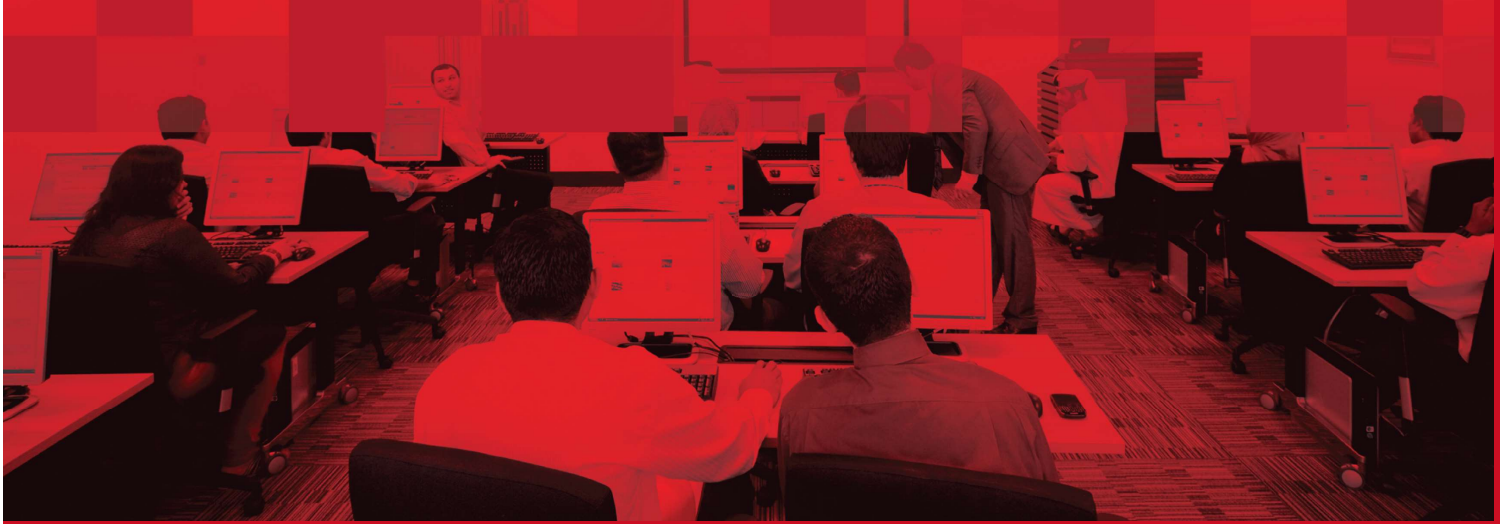

### **DOCUMENT DETAILS**

### **Document Information**

| Document Name     | GC e-Payment – Request     |
|-------------------|----------------------------|
| Project Name      | GC e-Payment – Request     |
| Business Unit     | DP World                   |
| Author(s)         | DT Training Dept.          |
| Last Updated Date | 30 <sup>th</sup> Jan, 2019 |
| Current Version   | 1.0                        |

### **Revision History**

| Version | Date | Author | Designation | Description of change |
|---------|------|--------|-------------|-----------------------|
|         |      |        |             |                       |
|         |      |        |             |                       |
|         |      |        |             |                       |

### **Approval History**

| Version | Date | Name | Designation | Comments |
|---------|------|------|-------------|----------|
|         |      |      |             |          |
|         |      |      |             |          |
|         |      |      |             |          |

### Distribution

| Version | Location |
|---------|----------|
|         |          |
|         |          |
|         |          |
|         | 1        |

#### Contents

| DOCUMENT DETAILS                                                                                                    | 2  |
|----------------------------------------------------------------------------------------------------|----|
| Document Information                                                                                                    | 2  |
| Revision History                                                                                                    | 2  |
| Approval History                                                                                                    | 2  |
| Distribution                                                                                                    | 2  |
| Step 1: Document Search                                                                                                    | 4  |
| Step 2: Compute Charges                                                                                                    | 5  |
| A. Extending Storage                                                                                                    | 6  |
| B. Assigning Miscellaneous Services                                                                                                    | 6  |
| att Information       2         History       2         I History       2         ion       2 <b>Document Search</b> 4 <b>Compute Charges</b> 5         ding Storage       6         ing Miscellaneous Services       6 <b>Confirm Charges</b> 11 <b>ocument Search</b> 12 <b>Compute Charges</b> 12 <b>Compute Charges</b> 13 |    |
| Step 1 Document Search                                                                                                    | 12 |
| Step 2: Compute Charges                                                                                                    | 12 |
| Step 3: Confirm Charges                                                                                                    | 13 |

# **General Cargo E-Payment**

This service is used to pay for DP World charges associated with the storage and handling of general (non-containerized) cargo. This service can also be used to assign and pay for miscellaneous services such as Gear Hire, Equipment Hire and Labor hire. Import:

For Import, the charges are calculated based on the GC Import Bill Declaration.

#### Step 1: Document Search

| Image: Compute Charges       Image: Confirm Charges         Please complete the form below. Fields marked with an asterisk * are required.         * Document Type:       Import GC Bills/Declarations         *Pay For:       Own Document         Image: Compute Compute Compute Compute Compute Compute Compute Compute Compute Compute Compute Composition       Image: Compute Compute Comput |           |                   |             |                                  |          |  |  |  |
|----------------------------------------------------------------------------------------------------|-----------|-------------------|-------------|----------------------------------|----------|--|--|--|
| ▲ <u>View Notes</u>                                                                                                    |           |                   |             |                                  |          |  |  |  |
| Bill No.                                                                                                    | Bill Date | Bill<br>Clearance | Freight Ton | Cargo Category<br>Mapping Status | Trans Id |  |  |  |
| 301-00012017-11                                                                                                    | 26-Jul-11 | 1                 | 69.000      | Approved                         |          |  |  |  |
| 301-00012018-11                                                                                                    | 26-Jul-11 | 1                 | 78.000      | Approved                         |          |  |  |  |
|                                                                                                    |           | Next              |             |                                  |          |  |  |  |

- 1. Select a Document Type from the drop down menu, available document types are:
  - Import GC Bills
  - Export GC Booking Reference Number
- 2. Select if you are paying for your Own Document (Those that your company has passed) or Third Party Document (to pay on behalf of another company)
- 3. You can search for a document using the Document Number Field
- 4. If you have chosen "Pay for Third Party Document" you can only use the Document Number option.
- 5. Alternatively, you search for the document by choosing a range of dates. (which may not exceed 7 days)

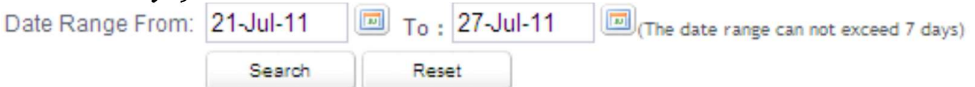

6. Once a document number has been entered or a date range search has been made, click on "Search".

Search

7. The system will display a list of documents, select the documents that you need to make the payment against

| Bill N | 0.              | Bill Date | Bill<br>Clearance | Freight Ton | Cargo Category<br>Mapping Status | Trans Id |
|--------|-----------------|-----------|-------------------|-------------|----------------------------------|----------|
|        | 301-00012017-11 | 26-Jul-11 | 1                 | 69.000      | Approved                         |          |
|        | 301-00012018-11 | 26-Jul-11 | 1                 | 78.000      | Approved                         |          |
|        |                 |           | Next              |             |                                  |          |

- 8. The following headings are displayed in the results:
  - Bill Number
  - Bill Clearance
  - Freight Ton
  - Cargo category Mapping Status (this has to be on **Approved** status for payment to be processed)

**NOTE:** The icon enables you to view the payment history of that particular document.

- 9. Select the bill(s) whose charges you will be paying for by ticking the check-box.
- 10. Click on next to proceed to the next step

#### **Step 2: Compute Charges**

There are 2 activities that can be done at this stage:

- A. Extending Storage dates
- B. Assigning Miscellaneous services

| Docum<br>Sear | ment<br>rch | ٠    | 4     | 2<br>Compute<br>Charges | •    | 3<br>Confirm<br>Charges |    |             |        |         |
|---------------|-------------|------|-------|-------------------------|------|-------------------------|----|-------------|--------|---------|
|               | Bill No.    |      |       | Bill Da                 | te   | Bill Clearand           | ce | Freight Ton | Amount | Action  |
|               | 301-000     | 1201 | 17-11 | 26-Ju                   | l-11 |                         | 1  | 69.000      | 1935   | Details |
|               | 301-000     | 1201 | 18-11 | 26-Ju                   | l-11 |                         | 1  | 78.000      | 35     | Details |
| Total:        |             |      |       |                         |      |                         |    | 147.000     | 1970   |         |
| Previous Next |             |      |       |                         |      |                         |    |             |        |         |

#### A. Extending Storage

1. In this step you can click on "Details" next to the Bill of Entry row in order to go the details page for that bill.

| Bill Number               | Bill Date               | Bill Clearance |               |                |                  |         |
|---------------------------|-------------------------|----------------|---------------|----------------|------------------|---------|
| 301-00012017-11           | 26-Jul-11               | 1              | View          | Details        |                  |         |
| Summary of Charges        |                         |                |               |                |                  |         |
|                           |                         |                | Apply Date    |                |                  |         |
| BOL No. Clearar           | ice No. Storage<br>From | Storage To     | Tariff Amount | Freight<br>Ton | Total<br>Payable | Action  |
| WYKS400085172             | 1 29-Jul-11             | 12-Aug-11      | 1900          | 69.000         | 1900             | Details |
| Document Processing Charg | e :                     |                |               |                | 35               |         |
| Total :                   |                         |                |               | 69.000         | 1935             |         |
|                           | Rec                     | ompute 🛛       | Cancel        |                |                  |         |

2. You can extend the storage date by entering a desired date under the "Storage To" field.

|                | Storage        | Го             |
|----------------|----------------|----------------|
| changing it to | 02-Sep-11      |                |
|                | changing it to | changing it to |

3. Click on "Recompute" so the storage charges are recalculated according the new date.

Recompute

#### **B. Assigning Miscellaneous Services**

1. To assign miscellaneous services to a particular cargo item, you can click on the "Details" on the same row as that item. Do this when you are in the "Details" level of the cargo item.

| Bill Number        | Bi                             | ll Date         | Bill Clearance |               |                |                         |  |  |  |  |
|--------------------|--------------------------------|-----------------|----------------|---------------|----------------|-------------------------|--|--|--|--|
| 301-00012017-11    | 20                             | 6-Jul-11        | 1              | View          | Details        |                         |  |  |  |  |
| Summary of Char    | ges                            |                 |                |               |                |                         |  |  |  |  |
|                    |                                |                 |                | Apply Date    |                |                         |  |  |  |  |
| BOL No.            | Clearance No.                  | Storage<br>From | Storage To     | Tariff Amount | Freight<br>Ton | Total<br>Payable Action |  |  |  |  |
| MYKS400085172      | 1                              | 29-Jul-11       | 02-Sep-11      | 1900          | 69.000         | 1900 Details            |  |  |  |  |
| Document Processin | ocument Processing Charge : 35 |                 |                |               |                |                         |  |  |  |  |
| Total :            |                                |                 |                |               | 69.000         | 1935                    |  |  |  |  |
|                    | Recompute Cancel               |                 |                |               |                |                         |  |  |  |  |

2. A window with a list of current payables will appear. This is the **Charge Details** window.

| Char | rge Details         |               |                |           |           |        |               |                |    | × |  |  |
|------|---------------------|---------------|----------------|-----------|-----------|--------|---------------|----------------|----|---|--|--|
| I    | Document Details    |               |                |           |           |        |               |                |    |   |  |  |
|      | BOL No              | .: NYKS400    | 0085172        | Clearan   | ce No.: : | 1      |               |                |    |   |  |  |
| C    | leared Up To Date   | e:            |                | Cargo Lo  | cation:   |        |               |                |    |   |  |  |
| Ch   | arge Details        |               |                |           |           |        |               |                |    |   |  |  |
|      | Charge Type         | Tariff Book I | d Date From    | Date To   | Days      | Rate   | Tariff Amount | Payable Amount |    |   |  |  |
| ±    | Port Handling Charg | g 602.1.1.D   |                |           |           | 630.00 | 630           | 630            |    |   |  |  |
| Ŧ    | Port Handling Charg | g 602.1.1.D   |                |           |           | 630.00 | 630           | 630            |    |   |  |  |
| Ð    | Port Handling Charg | g 401.1       |                |           |           | 16.00  | 640           | 640            |    |   |  |  |
| Ŧ    | Storage Charges     | 603.1B        | 29-Jul-11      | 12-Aug-11 | 15        |        | 0             | 0              |    |   |  |  |
| ±    | Storage Charges     | 603.1B        | 29-Jul-11      | 12-Aug-11 | 15        |        | 0             | 0              |    |   |  |  |
| Ŧ    | Storage Charges     | 405.3         | 29-Jul-11      | 12-Aug-11 | 15        |        | 0             | 0              |    |   |  |  |
|      | Total:              |               |                |           |           |        | 1900          | 1900           |    |   |  |  |
| 0    | Add Service 🛛 🤤     | Remove Servi  | ice            |           |           |        |               |                |    |   |  |  |
|      | Charge Type         |               | Tariff Book Id | F         | late      | Т      | ariff Amount  | Payable Amou   | nt |   |  |  |
|      | Total:              |               |                |           |           |        | 0             |                | 0  |   |  |  |
|      |                     |               | Recor          | noute     | Ca        | incel  | 1             |                |    | ~ |  |  |

3. You can start adding other services by clicking on the "Add Service" Button.

|          | ption:   |       | Tariff Book             | Id:  |          |
|----------|----------|-------|-------------------------|------|----------|
|          |          |       | Search                  |      |          |
| Charge 1 | Tariff 7 | aritt | Tariff Code Description | Rate | Apply To |

- 4. A window will appear where you can select the additional services. You can select services from the following categories:
  - Equipment Hire Charges
  - Gear Hire
  - Labor Hire
  - Miscellaneous Charge

| Cha<br>Tariff De | rge Type:<br>escription: | Equipme<br>Gear Hin   | ent Hire Charges<br>e Charges | Tariff Book Id          | d:   |          |
|------------------|--------------------------|-----------------------|-------------------------------|-------------------------|------|----------|
|                  |                          | Labor Hi<br>Miscellar | re Charges<br>leous Charges   | Search                  |      |          |
| Charge<br>Type   | Tariff<br>Book Id        |                       | Tariff<br>Code                | Tariff Code Description | Rate | Apply To |
|                  | Dookid                   |                       |                               |                         |      |          |
|                  |                          |                       |                               |                         |      |          |
|                  |                          |                       |                               |                         |      |          |
|                  |                          |                       |                               |                         |      |          |
|                  |                          |                       |                               |                         |      |          |
|                  |                          |                       |                               |                         |      |          |

5. Select the search criteria then click on the search button. Relevant results will be displayed.

| ariff Code Window             |                   |                 |                                  |      |          | > |
|-------------------------------|-------------------|-----------------|----------------------------------|------|----------|---|
| Charge Ty<br>Tariff Descripti | pe: Equipmo       | ent Hire Charge | Tariff Book Id:                  |      |          |   |
|                               |                   |                 | Search                           |      |          |   |
| Charge<br>Type                | Tariff<br>Book ld | Tariff<br>Code  | Tariff Code Description          | Rate | Apply To |   |
| Equipment Hire Cha            | 701.4 D           | GCEQHDEFL       | Deflector per Day                | 185  | quantity | - |
| Equipment Hire Cha            | 701.3 A           | GCEQHFL         | Forklifts                        | 145  | quantity |   |
| Equipment Hire Cha            | 701.3 A           | GCEQHFL         | Forklifts                        | 295  | quantity | Ξ |
| Equipment Hire Cha            | 701.3 A           | GCEQHFL         | Forklifts                        | 365  | quantity |   |
| Equipment Hire Cha            | 701.3 A           | GCEQHFL         | Forklifts                        | 500  | quantity |   |
| Equipment Hire Cha            | 701.3 E           | GCEQHFLATC      | Forklifts attachments other than | 75   | quantity |   |
| Equipment Hire Cha            | 701.4 C           | GCEQHHOP        | Hopper per Day                   | 875  | quantity |   |
|                               | 70124             | GCEQHMC         | Mobile Cranes                    | 250  | quantity |   |

6. Double click one record (or select one record and then click **on the OK** button), *Tariff Code Window* will close and return selected tariff code in *Charge Detail Window*.

|   | Add Service            | Remove Service |      |               |                |
|---|------------------------|----------------|------|---------------|----------------|
|   | Charge Type            | Tariff Book Id | Rate | Tariff Amount | Payable Amount |
| ŧ | Equipment Hire Charges | 701.3 E        | 75   | 75            | 75             |
|   | Total:                 |                |      | 75            | 75             |

7. Click on Recompute so that the charges will be updated. The window will automatically close and bring you back to the following screen:

| Bill Number<br>301-00012017-11 | Bi<br>20      | ll Date<br><b>6-Jul-11</b> | Bill Clearance<br>1 | View          | Details        |                         |
|--------------------------------|---------------|----------------------------|---------------------|---------------|----------------|-------------------------|
| Summary of Char                | ges           |                            |                     |               |                |                         |
|                                |               |                            |                     | Apply Date    |                |                         |
| BOL No.                        | Clearance No. | Storage<br>From            | Storage To          | Tariff Amount | Freight<br>Ton | Total<br>Payable Action |
| NYKS400085172                  | 1             | 29-Jul-11                  | 02-Sep-11           | 1900          | 69.000         | 1900 Details            |
| Document Processin             | g Charge :    |                            |                     |               |                | 35                      |
| Total :                        |               |                            |                     |               | 69.000         | 1935                    |
|                                |               | Rec                        | ompute              | Cancel        |                |                         |

8. Click on Recompute once more so that the charges are updated and system brings you back to the top level of step number 2

| Docum<br>Sear | ment<br>rch | \$   | 0     | 2<br>Compute<br>Charges | •    | 3<br>Confirm<br>Charges |    |             |        |         |
|---------------|-------------|------|-------|-------------------------|------|-------------------------|----|-------------|--------|---------|
|               | Bill No.    |      |       | Bill Da                 | te   | Bill Clearan            | ce | Freight Ton | Amount | Action  |
|               | 301-000     | 1201 | 17-11 | 26-Ju                   | l-11 |                         | 1  | 69.000      | 1935   | Details |
|               | 301-000     | 1201 | 18-11 | 26-Ju                   | l-11 |                         | 1  | 78.000      | 35     | Details |
| Total:        |             |      |       |                         |      |                         |    | 147.000     | 1970   |         |
| Previous Next |             |      |       |                         |      |                         |    |             |        |         |

9. You can repeat the same steps for the next Bill of Entry. Otherwise click on Next to proceed to the next step.

#### **Step 3: Confirm Charges**

1. In this step, you can settle the total amount either by Advanced deposit or E-Payment:

| Document<br>Search        | Compute<br>Charges   |                              |  |  |  |  |  |
|---------------------------|----------------------|------------------------------|--|--|--|--|--|
| Bill No.                  | Customer Name        | Customer Reference No. Amoun |  |  |  |  |  |
| 14-1-2-01623988           | MAERSK KANOO UAE LLC | TEST NO. 15976               |  |  |  |  |  |
| Total:                    |                      | 15976                        |  |  |  |  |  |
| Mode Of Payment:          | C Invoic             | e                            |  |  |  |  |  |
| E-Payment                 |                      |                              |  |  |  |  |  |
| C Against Advance Deposit |                      |                              |  |  |  |  |  |

- 2. Select the mode of payment by putting a mark on the radio button right next to it.
  - E-Payment
  - Advance Deposit

#### Export

Export Charges will be based on General Cargo Booking Reference Number (BRN) issued by your Shipping Line agent.

#### **Step 1 Document Search**

- 1. As per above steps but set the drop down menu to GC BRN
- 2. Select whether it is your "own" or "third party document"

| ase complete the form below. Fields marked with an asterisk<br>* Document Type: Export GC BRN •<br>* Pay For: Own Document<br>• Third Party Document<br>Document Number: UAT10022013<br>Date Range From: 05-Feb-13 I To: 11-Feb-13<br>(The date range can not exceed 7 days)<br>Search Reset | 1<br>Search             | )<br>oute<br>ges | 3<br>Confirm<br>Charges |               |
|----------------------------------------------------------------------------------------------------|-------------------------|------------------|-------------------------|---------------|
| * Document Type: Export GC BRN   * Pay For: Own Document Third Party Document Document Number: UAT10022013 Date Range From: 05-Feb-13 I To: 11-Feb-13 (The date range can not exceed 7 days) Search Reset                                                                                    | ase complete the form I | below. Fields r  | marked wit              | th an asteris |
| * Pay For: Own Document<br>Third Party Document<br>Document Number: UAT10022013<br>Date Range From: 05-Feb-13 To: 11-Feb-13<br>(The date range can not exceed 7 days)<br>Search Reset                                                                                                    | * Document Type:        | Export GC E      | BRN                     | *             |
| Third Party Document Document Number: UAT10022013 Date Range From: 05-Feb-13 10 To: 11-Feb-13 10 (The date range can not exceed 7 days) Search Reset                                                                                                    | * Pay For:              | C Own Document   |                         |               |
| Document Number: UAT10022013 Date Range From: 05-Feb-13 To: 11-Feb-13 (The date range can not exceed 7 days) Search Reset                                                                                                    |                         | • Third Part     | ty Docume               | nt            |
| Date Range From: 05-Feb-13 To: 11-Feb-13 (The date range can not exceed 7 days)                                                                                                    | Document Number:        | UAT10022013      |                         |               |
| (The date range can not exceed 7 days) Search Reset                                                                                                    | Date Range From:        | 05-Feb-13        | 🔟 To:                   | 11-Feb-13     |
| Search Reset                                                                                                    |                         | (The date rang   | ge can not ex           | ceed 7 days)  |
|                                                                                                    |                         | Search           | Res                     | et            |
|                                                                                                    |                         | -                | 210                     |               |

- 3. Enter or Search for the BRN using Document number or a range of 7 days
- 4. Click on Search once you have entered the information

#### **Step 2: Compute Charges**

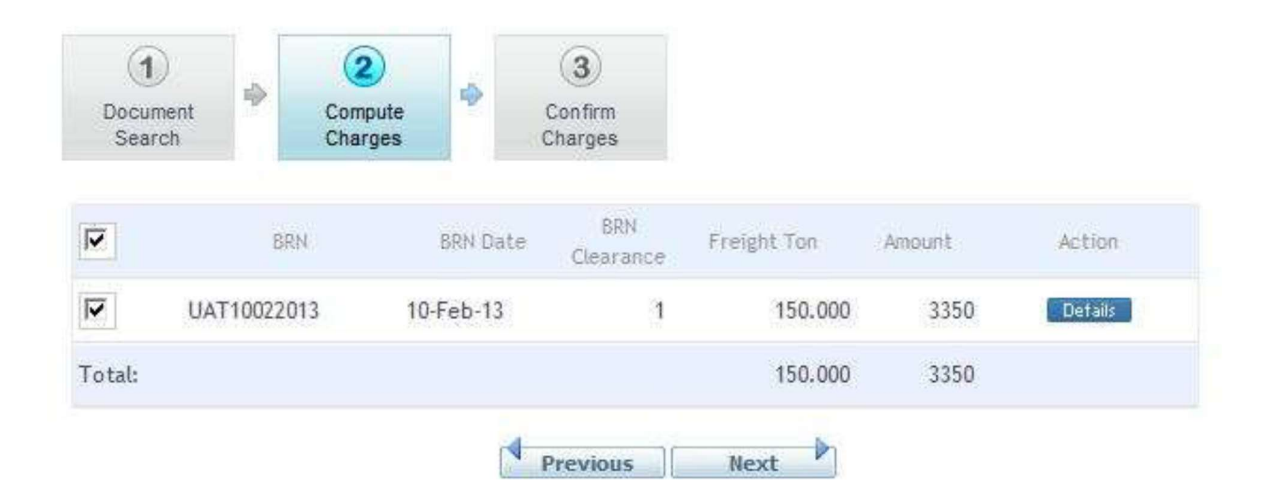

- 1. As per the Import steps where:
  - a. You can extend the storage
  - b. Add additional services
- 2. Click on Next to proceed to the next step

#### **Step 3: Confirm Charges**

In this step you will need to associate a customs export bill to the BRN in order to complete the payment.

- 1. Enter your Customer Reference No. (optional)
- 2. Add the BOE number in the field provided below
- 3. Choose the Mode of Payment
  - ePayment
  - Against Advance Deposit

Then you may choose the modes of payment available.

|                    | © E-Pay     | ment<br>st Advance Deposit     |                      |                 |
|--------------------|-------------|--------------------------------|----------------------|-----------------|
| Mode Of Paym       | ent:        |                                |                      |                 |
| UAT10022013        | Dubai 👻     | 303-00355051-12                | Browse               | 50 Add          |
| BRN                | Emirates    | BOE Number                     | File Upload          | Quantity Action |
| Add BOE            |             |                                |                      |                 |
| Total:             |             |                                |                      | 3350            |
| UAT10022013        |             | SONY GULF FZE                  | 12345                | 3350            |
| BRN                |             | Customer Name                  | Customer Reference 1 | No. Amount      |
| Document<br>Search | Com<br>Char | pute<br>ges Confirm<br>Charges |                      |                 |

#### Splitting BRN quantity among multiple BOEs

If a scenario calls for more than one Bill of Entry being associated with a single BRN, then the following applies:

- 1. Under Add BOE, enter the BOE number
- 2. Enter a lesser Quantity to be associated with this particular bill
- 3. Click on Add
- 4. Another line will be added. Enter the BOE number and quantity to be associated with the BRN.

**NOTE:** The Quantity should be less than the original total.

| Add BOE     |          |                 |             |          |            |
|-------------|----------|-----------------|-------------|----------|------------|
| BRN         | Emirates | BOE Number      | File Upload | Quantity | Action     |
| UAT10022013 | Dubai 🔻  | 303-00355060-12 | Browse      | 25       | Add        |
| UAT10022013 | Dubai 🔻  |                 | Browse      | 25       | Add Delete |

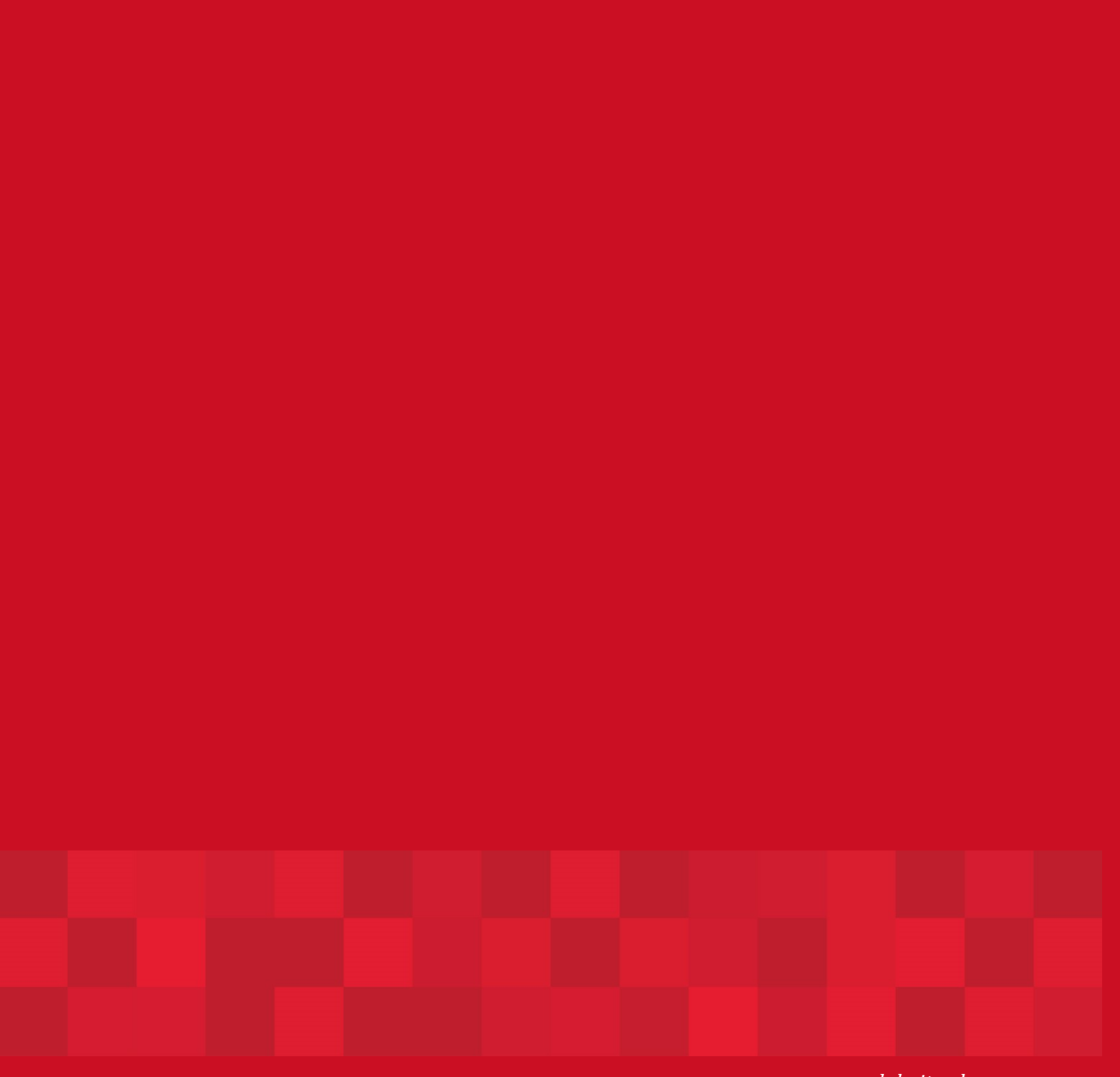

www.duhaitrade.ae